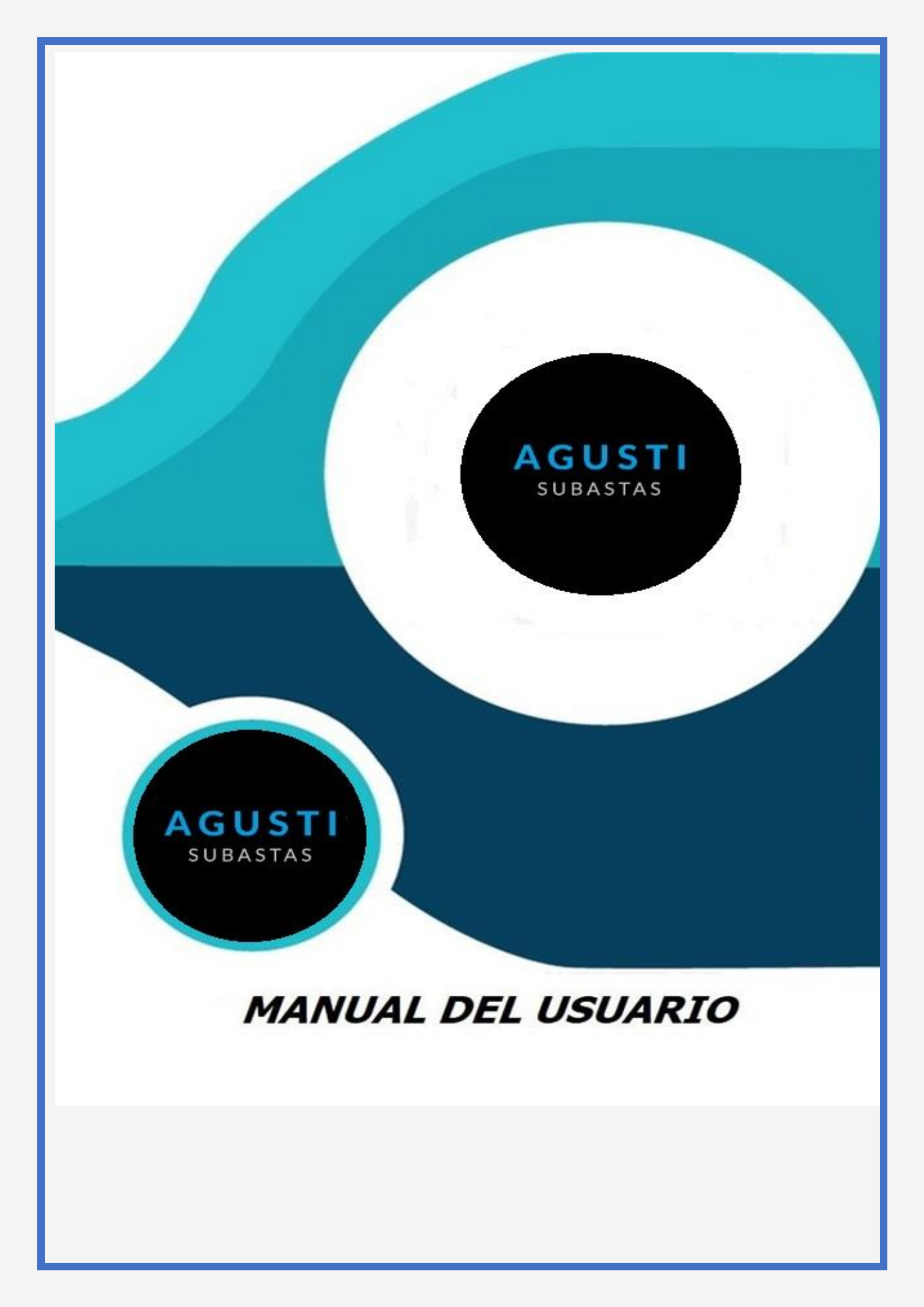

## **LICITACIONES INTERNAS**

Manual de usuario para la participación en las Licitaciones Internas.

### Agusti L. S.R.L.

www.agustisubastas.com.ar

A continuación, se detallan las distintas funcionalidades con las que cuenta la plataforma y cómo se utiliza cada una de ellas.

Pasos básicos para la correctautilización de la plataforma.

Para un correcto uso del sistema de autogestión, se recomienda utilizar el navegador Google Chrome. Para descargarlo puedes hacerlo desde su sitio oficial (https://www.google.com.ar/intl/es-419\_ALL/chrome/)

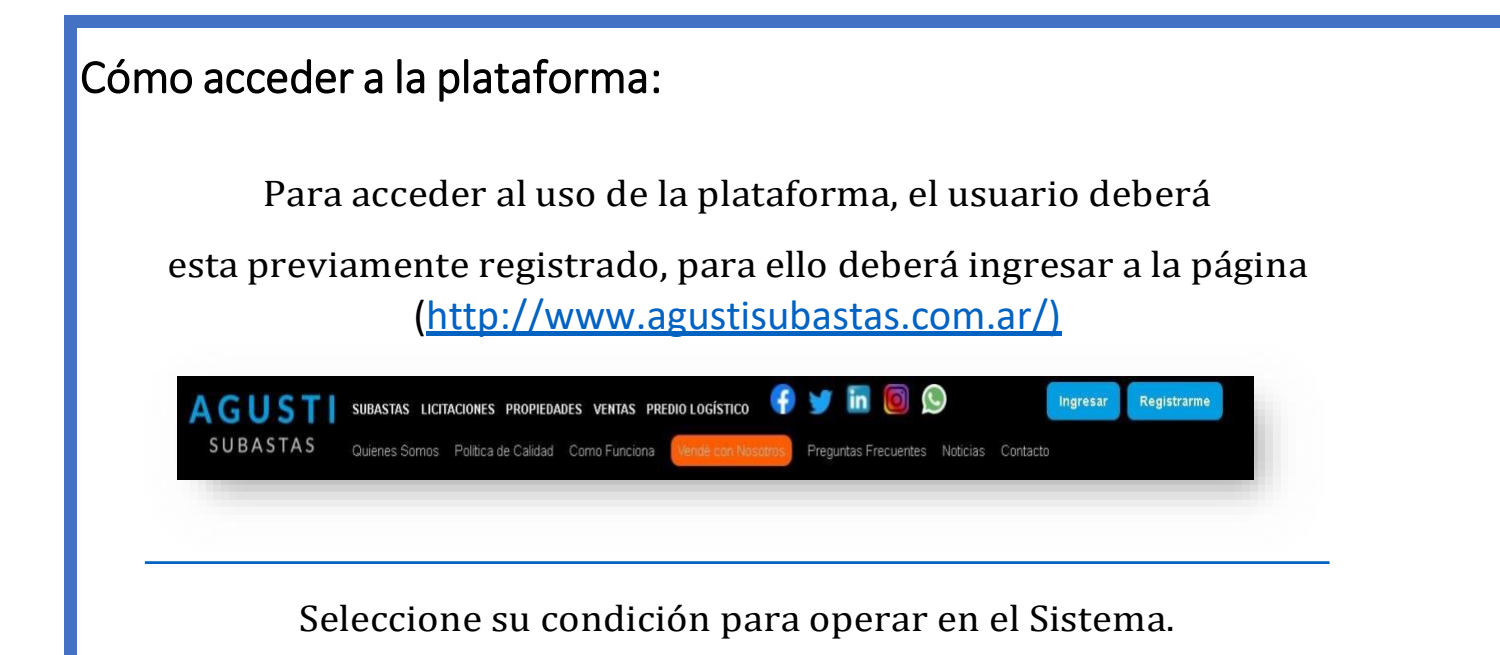

### Registración: Pasos a seguir,

#### 1- Ingresar a Licitación

| AGUSTI                                      | SU     | BASTAS LICITACIONES PROPIEDADES                             | VENTAS PREDIOLOGÍSTICO      | 👎 🏏 🛅 🔘                                    |                                                                                                    | Cerrar                                      | Sesión 🦓 Mi Cuenta              |
|---------------------------------------------|--------|-------------------------------------------------------------|-----------------------------|--------------------------------------------|----------------------------------------------------------------------------------------------------|---------------------------------------------|---------------------------------|
| SUBASTAS                                    | Qui    | ienes Somos Portica le Calidad Como                         | Funciona Vendé con Nosotros | Preguntas Frecuentes Noticias C            | Contacto Usuario: ofertasalon                                                                                                    |                                             |                                 |
| REFINA TU BUSQUEDA                          |        | mat 31                                                      | ONLINE                      | vie. 03 sep. 2021   15:33 Hs               | ONLINE                                                                                                    | jue. 09 sep. 2021   11:33 Hs                | ONLINE                          |
| RODADOS<br>79 Lotes                         | Ŷ      | PEUGEOT FARTNER,<br>VOLKSWAGEN GOL, FENAULT                 | DIRECTY                     | IMPORTANTE SUBASTA DE PICK<br>UPS          | Schlumberger                                                                                                    | IMPORTANTE SUBASTA DE<br>CABLE, TRANFORMAD  | Schlumberger                    |
| DETROLEO<br>13 Lotes                        | ~      | EN CURSO                                                    | DIRECTVARGENTINA            | EN CURSO                                   | SCHLUMBERGER                                                                                                    | EN CURSO                                    | SCHLUMBERGER                    |
| CONSTRUCCION<br>39 Lotes                    | Ŷ      | Lotes 14 Visitas 6093                                       | SUCIEDAD ANU                | Lotes 40 Visitas 27103                     | ARGENTINA S.A.                                                                                                    | Lotes 1 Visitas 313                         | ARGENTINA S.A.                  |
| AUTOELEVADORES Y                            | ~      | jue. 09 sep. 2021   16:33 Hs<br>EQUIPOS VIALES Y MATERIALES | ONLINE                      | jue. 16 sep. 2021   16:33 Hs               |                                                                                                    | jue. 16 sep. 2021   17:03 Hs                |                                 |
| CONTENEDORES Y                              | ~      |                                                             |                             |                                            | PECOM                                                                                                    | FUCUS                                       | <b>N</b> SEGUROS                |
| ULotes                                      |        | Lotes 55 Visitas 7713                                       | BIALPA SRL                  | Lotes 1 Visitas 84                         | PECOM SERVICIOS DE<br>ENERGIA S.A                                                                                                    | Lotes 1 Visitas 421                         | MERIDIONAL SEGUROS<br>CIAARG DE |
| METALURGICA Y<br>PLASTICO<br>7 Lotes        | $\sim$ | mat 21 sep. 2021   16:33 Hs                                 | ONLINE                      | mié. 22 sep. 2021   16:33 Hs               | ONLINE                                                                                                    | jue. 23 sep. 2021   16:33 Hs                | ONLINE                          |
| A LABORATORIO                               | ~      | SUBASTA DE CAÑONES<br>EXPLOTADOS DE ACERO                   | <b>Superior</b>             | IMPORTANTE SUBASTA DE<br>GRUPO ELECTROGENO | MAY OF HER PARTY AND A DESCRIPTION OF A DESCRIPTION OF A | REPUESTOS, CAÑERIAS, CAÑOS,<br>ELEMENTOS EL | TGN                             |
| 0 Lotes                                     | :      | EN CURSO                                                    | SUPERIOR ENERGY             | EN CURSO                                   | IMPORTANTE EMPRESA                                                                                                    | EN CURSO                                    | TGN TRANSPORTADORA              |
| Y ELEMENTOS<br>ELECTRICOS                   | ~      | Lotes 1 Visitas 133                                         | SENVICES                    | Lotes 1 Visitas 186                        | NODRO ELECT                                                                                                    | Lotes: 59 Visitas: 2454                     | l du                            |
| 32 20123                                    |        | mié. 29 sep. 2021   11:33 Hs                                | ONLINE                      | mié. 29 sep. 2021   15:33 Hs               | ONLINE                                                                                                    | mié. 29 sep. 2021   16:33 Hs                | leven                           |
| MUEBLES,<br>COMPUTACION Y<br>ART. DEL HOGAR | ~      | IMPORTANTE SUBASTA DE<br>CHATARRA, TRAILERS                 | GALILEO                     | IMPORTANTE SUBASTA DE<br>TELEFONOS CISCO   | & Santander                                                                                                    | MPORTANTE SUBASTA DE<br>MAQUINA DE PLANCHUE | Chat                            |
| 30 LU(6S                                    |        | ENCURSO                                                     |                             | ENCURSO                                    |                                                                                                    | EN CURSO                                    | línes                           |

2-Registrarse

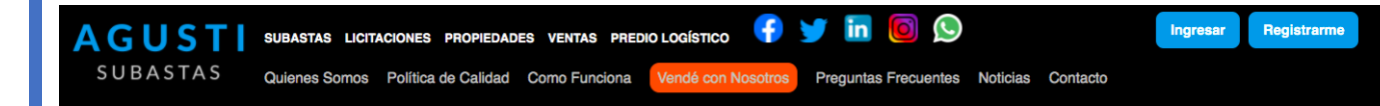

Atrás | Licitaciones Internas

#### **Licitaciones Internas**

AGUSTI L. S.R.L. Cuenta con una plataforma para las licitaciones internas de las empresas donde únicamente los empleados de las mismas pueden realizar con exclusividad la realización de sus ofertas de los lotes que consideren en la empresa en la cual trabajan.

Para poder participar, el usuario debera solicitar la suscripción en esta página de nuestro portal, brindando todos los datos solicitados, para que AGUSTI L S.RL. pueda verificar y autentificar la información enviada y poder darle el alta al empleado correspondiente para poder participar.

#### VENTAJAS DEL SERVICIO DE LICITACIONES INTERNAS:

Este sistema es creado para que las empresas puedan brindarle a sus empleados una forma de ofertar ON LINE, donde los mismos podrán ver y seguir todas las ofertas de la licitación de su empresa dentro del portal.

| Registrarse                              |                                           |                   |              |                         |
|------------------------------------------|-------------------------------------------|-------------------|--------------|-------------------------|
| Apellido/s*                              |                                           | CUIT*             |              |                         |
| Nombre/s*                                |                                           | Email*            |              |                         |
| Teléfono*                                |                                           | Confirmar Email*  |              |                         |
|                                          |                                           |                   |              |                         |
| Nombre de usuario para                   | a operar en el sistema.                   |                   |              |                         |
| ofertasalon                              |                                           |                   |              |                         |
| Validar NickName                         |                                           |                   |              |                         |
|                                          |                                           |                   |              |                         |
| Confirmar Contraseña                     | l.                                        |                   |              |                         |
|                                          |                                           | 1                 |              |                         |
| No soy un robot                          | reCAPTCHA<br>Privacidae - Condiciones     |                   |              |                         |
|                                          | Envia                                     | r solicitud       |              |                         |
|                                          |                                           |                   |              |                         |
|                                          |                                           |                   |              |                         |
|                                          | SUSCRIBITE AL NEWSLETTER                  | Y COMENZARAS A    | RECIBIRLO    |                         |
| AGUSTI                                   | SUBASTAS LIC. INTERNAS PROPIEDADES VENTAS | PARTICULARES PRED | IO LOGÍSTICO |                         |
| SUBASTAS                                 |                                           |                   |              | Management              |
| 30043143                                 | QUIENES SOMOS                             |                   |              | System<br>ISO 9001:2015 |
| Yerbal 2105 1 A C146GJW                  | POLÍTICA DE CALIDAD                       |                   |              | CENTRED WWW.tuv.com     |
| T: 54 11 4632-7755<br>T: 54 11 4631-0676 | COMO FUNCIONA<br>PREGUNTAS FRECUENTES     |                   | f 🖌 in 🕅     |                         |
| info@agustisubastas.com.ar               | VENDÉ CON NOSOTROS<br>NOTICIAS            | 19                |              |                         |
|                                          |                                           |                   |              |                         |
|                                          |                                           |                   |              |                         |
|                                          |                                           |                   |              |                         |
|                                          |                                           |                   |              |                         |

- 2- Cargar todos los datos personales y/o jurídicos (solo en caso de empresa)
- 3- Aceptar términos y condiciones
- 4- Crear usuario (Validar)\*
- 5- Crear contraseña

6- Enviar formulario

**IMPORTANTE:** Para la creación del usuario deberá tener presente NO utilizar nombres como por ej.: razón social de empresas, rubros, marcas, términos que den señal de ideologías políticas o hagan referencia a un partido, palabras agresivas, o acciones de en referencia a la subasta como "compra, comprador, subasta, etc.

Una vez que posee el usuario y contraseña para acceder al sistema,

Ingresamos nuevamente a la página http://www.agustisubastas.com.ar/) y

presionamos el botón "INGRESAR"

que está a la derecha del encabezado de la pantalla. (ver figura 1)

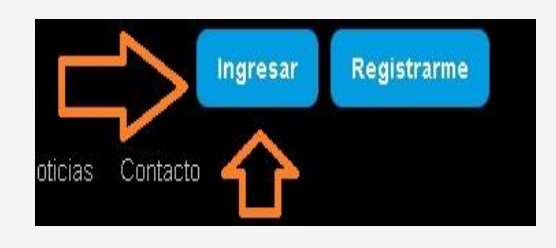

### **IMPORTANTE:**

Se encuentra logueado cuando visualiza en <mark>ROJO</mark> su nombre de usuario.

| AGUSTI<br>SUBASTAS                          | a. 0 | UBASTAS LICITACIONES PROPIEDADES V<br>vienes Somos Política de Calidad Cor | ventas PREDio Logistico<br>no Funciona Vendé con N | 😨 💓 🛅 🔞 😒                                | as Contacto                     | AGUSTI S                                   | gresar Registrame  |
|---------------------------------------------|------|----------------------------------------------------------------------------|----------------------------------------------------|------------------------------------------|---------------------------------|--------------------------------------------|--------------------|
| EFINA TU BUSQUEDA                           |      | mii. 12 may. 2021   17:33 Hs                                               | ONLINE                                             | vie. 14 may 2021   12:33 Hs              | ONLINE                          | vie. 14 may. 2021 ( 14:03 Hs               | ONLINE             |
| RODADOS<br>97 Lotes                         | Ý    | COMPUTACION Y ELEMENTOS VS.                                                | Pecom                                              | CAMIONES Y REPUESTOS VS.                 | BR·a                            | IMPORTANTE SUBASTA DE<br>VOLKSWAGEN PASSAT |                    |
| PETROLEO -                                  | 4    | EN CURSO                                                                   | BECOM SERVICION DE                                 | EN CURSO                                 | Dibes                           | EN CURSO                                   | INFORTANT FARRERS  |
|                                             | ~    | Lotes: 4 Visitas: 1658                                                     | ENERGIA S A                                        | Lotes: 3 Visitas: 1177                   |                                 | Lotes: 1 Visitas: 740                      | IMPORTANTS EMPRESS |
| AUTOFLEVADORES                              |      | vie. 14 may. 2021   14:33 Hs                                               | ONLINE                                             | vie. 14 may. 2021   10:03 Hs             | ONLINE                          | vie. 14 may. 2021   16:33 Hs.              | ONLINE             |
| Y AGRO                                      | č    | TOYOTAS HILUX, BERLINGO Y<br>PASSAT                                        | 0                                                  | LOTE DE MATERIALES Y<br>REPUESTOS VS.    | minera la factoria              | IMPORTANTE SUBASTA DE<br>SHELTERS          | 9                  |
| CONTENEDORES Y<br>TANQUES<br>5 Lotes        | ~    | EN CURSO                                                                   | CLARO S.A.                                         | EN CURSO                                 | MINERA SANTA CRUZ SA            | EN CURSO                                   | CLARO S.A.         |
| METALURGICA Y                               | -    | jue: 20 may. 2021   14:03 Hs                                               | ONLINE                                             | jue. 20 may 2021   10:33 Hs              | ONUNE                           | vie. 21 may 2021   11:33 Hs                | ONLINE             |
| IND. ALIMENTICIA Y<br>LABORATORIO           | ~    | TOYOTAS HILUX, CAMIONES Y<br>PASSAT                                        |                                                    | IMPORTANTE SUBASTA DE<br>EQUIPOS         | San antipage                    | TOYOTA HILUX, NISSAN, F 100,<br>VEHICULOS  | Pampa              |
| MATERIALES<br>VARIOS Y<br>ELEMENTOS         |      | EN CURSO<br>Lotes: 16 Visitas: 3528                                        | OLS ARGENTINA LIMITED<br>SUCURSAL                  | EN CURSO<br>Lates: 6 Visitas: 991        | SAN ANTONIO<br>INTERNACIONAL SA | EN CURSO<br>Lotes: 18 Visitas: 10749       | letia              |
| ELECTRICOS<br>43 Lotes                      |      | vie. 21 may. 2021   14:03 Hs                                               | ONLINE                                             | vie. 21 may. 2021   10.33 Hs             | ONLINE                          | jue. 27 may. 2021   10:33 Hz               |                    |
| MUEBLES,<br>COMPUTACION Y<br>ART, DEL HOGAR | ~    | AUTOBLEVADOR Y APILADORES                                                  | 0                                                  | IMPORTANTE SUBASTA DE<br>TRANSFORMADORES | Weatherford                     | IMPORTANTE SUBASTA DE<br>TELEFONOS CISCO   | inca the second    |

Una vez que posee el usuario y contraseña para acceder al sistema, Deberá dar aviso vía mail a <u>habilitacion@agustisubastas.com</u>

### Habilitación del usuario

Una vez obtenida respuesta por parte de nuestro equipo podrá: Ingresamos nuevamente a la página (<u>http://www.agustisubastas.com.ar/</u>)

y presionamos el botón "INGRESAR" (ver figura 1) que está a la derecha del encabezado de la pantalla.

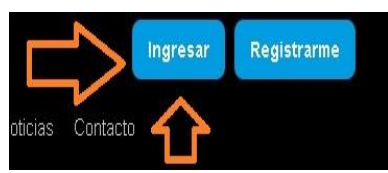

Esto nos direccionará a la pantalla de ingreso al sistema de autogestión.

1- Ingresar a Licitaciones internas

|                   |                                                                          |                                                                                                 |                                                          |              | -            |
|-------------------|--------------------------------------------------------------------------|-------------------------------------------------------------------------------------------------|----------------------------------------------------------|--------------|--------------|
| AGUST<br>SUBASTAS | SUBASTAS LICITACIONES PROPIEDAD<br>Quieries Somos Política de Calidad Cr | DES VENTAS PREDIO LOGÍSTICO 🔮 🈏 🚺<br>amo Funciona <mark>Vendé con Nosotros</mark> Pregurtas Fre | n 💿 🕥<br>Accuentes Noticias Contacto Usuario: ofertasalo | Cerrar Sesió | n 2Mi Cuenta |
|                   |                                                                          | A                                                                                               | لقعال                                                    |              |              |
|                   | ()))))'<br>                                                              |                                                                                                 | <u>br</u> .                                              | භ<br>දී      |              |
|                   | Habilitación de Subastas                                                 | Mis Compras                                                                                     | Mis ∨entas                                               | Subastas     |              |
| $\Box$            | Licitaciones Internas                                                    |                                                                                                 |                                                          |              |              |

- Ingresa con su nombre de usuario y contraseña
- Va a "Licitaciones internas"
- Habilitación y acepta los términos y condiciones de la subasta y debe tildar en "Enviar solicitud"

|              | LOTE DE TUBOS DE PERFORACION DE 4 "<br>Fecha de subasta 03/08/2021 16:33 Hs. | Descargar Términos y<br>Condiciones |
|--------------|------------------------------------------------------------------------------|-------------------------------------|
| 🗸 Acepto Tér | ninos Y Condiciones                                                          | SUBIR DOCUMENTACIÓN                 |
|              |                                                                              | ~                                   |
|              |                                                                              |                                     |
|              |                                                                              |                                     |
|              |                                                                              |                                     |
|              |                                                                              |                                     |

# Seña: Para la participación de subastas será necesario contar con la habilitación corporativa.

Una vez aceptado los términos el sistema el personal del área de habilitaciones procederá a habilitarlo a la Licitación ofrecida por la empresa.

Se sugiere contar con las mismas 24 horas antes del momento de la subasta.

\* Para participar de Licitaciones internas será necesario contar con autorización de la empresa vendedora

## Participación del usuario:

### Usted puede ofertar desde el 1er momento en que se ENCUENTRA HABILITADO.

### **COMO OFERTAR:**

- 1- Ir al portal WWW.AGUSTISUBASTAS.COM.AR e Ingresar Usuario y Contraseña.
- 2- Ingresar en la subasta corporativa que se encuentra en el panel General de Subastas con la insignia en color Verde de "Licitación Interna"
- 3- Ingresa al lote de su interés.
- 4- Debajo de la descripción al costado derecho está el tablero de ofertas, desde ahí podrá hacer su oferta y visualizar quien lidera el lote, como ver su valor y fecha en que la subasta cerrara, Los botones deben

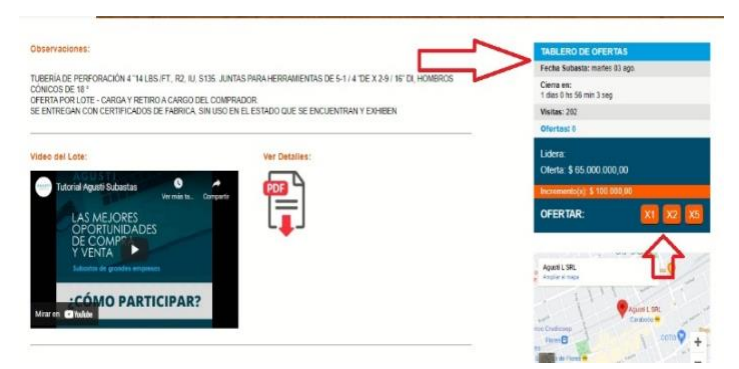

estar en color NARANJA PARA PODER OFERTAR.

5- IMPORTANTE: El día del cierre, usted deberá ofertar desde el "ACTO DE SUBASTA" a partir de la HORA indicada.

#### \*EL SISTEMA NO LE PERMITIRA SEGUIR OFERTANDO DESDE EL TABLERO. \*

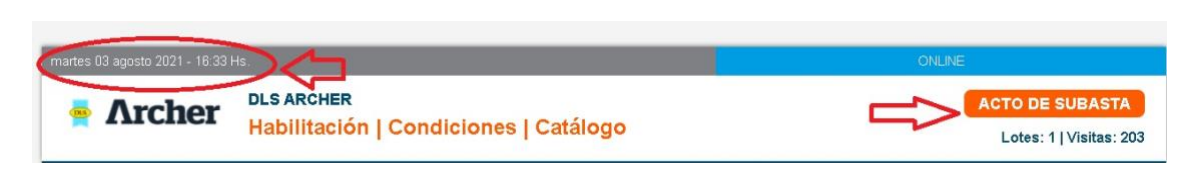

- El día señalado es el último día que usted dispone para hacer la última oferta por tal motivo se recomienda estar conectado hasta su cierre.
- Dentro del acto de subasta los botones deben ser de color **Turquesa** y al momento del acto se visualizará un reloj que determinará el tiempo que queda para seguir ofertando.

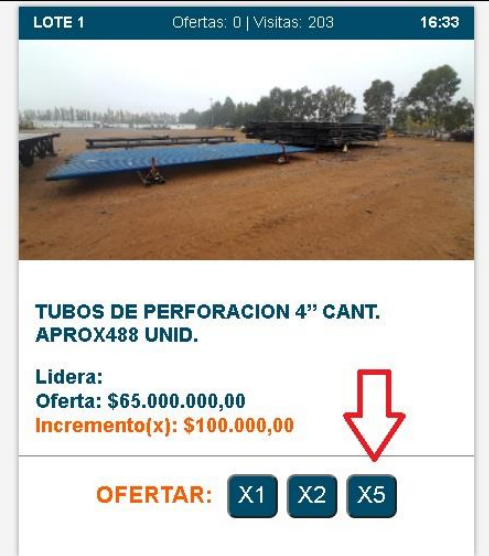

- 1- Debe tener tomar conocimiento del valor de incremento X1, X2 y X3
- 2- Cada lote tiene una duración de 3 minutos y se incrementara un minuto más de tiempo, al recibir una oferta dentro del último minuto.
- 3- Toda oferta implica compromiso de compra
- 4- Las subastas son "Sujeto Aprobación"
- 5- El desistimiento del mismo es motivo de perdida de garantía de oferta y sanción.

### IMPORTANTE: Sección "Mi Cuenta"

Con el usuario validado desde Mi cuenta usted podrá ver:

- 1- Sus ofertas
- 2- Sus compras
- 3- El estado de cada una.
- 4- Sus señas

### Recupero de contraseña:

### INGRESO A

https://www.agustisubastas.com.ar TILDO EN INGRESAR

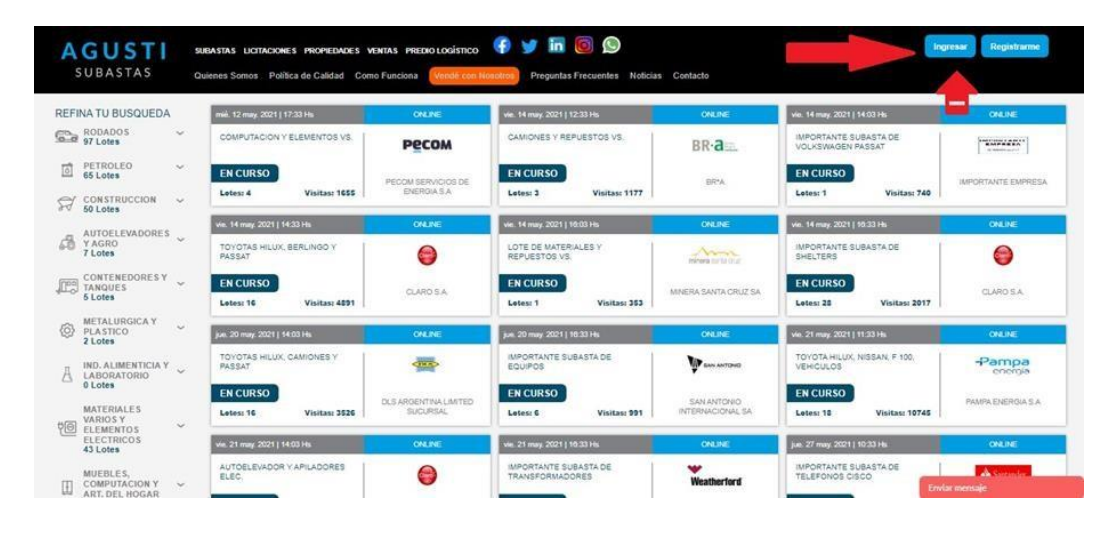

Coloco MI USUARIO... Pero olvide mi CONTRASEÑA, (En caso de no recordar su usuario contactarse con nuestras oficinas)

| AGUSTI<br>SUBASTAS                                                                                                  | SABASTAS LICTACIONES PROPERINCES VENTAS PREDIOLOGÍSTICO 🕞 🏏 🛅 💿 🔎<br>Quienes Somos Política de Calidad - Como Funciona - <mark>Vendel tén Risoldom</mark> - Preguntas Frecuentes: Noticias - Contacto | Ingresar Registrarme |
|----------------------------------------------------------------------------------------------------|----------------------------------------------------------------------------------------------------|----------------------|
|                                                                                                    | Iniciar sesión<br>Usuano<br>Contraseña<br>Ingresar<br>Recordame<br>No recuerdo mi clave                                                                                                    |                      |
|                                                                                                    | SUSCRIBITE AL NEWSLETTER Y COMENZARAS A RECIBIRLO                                                                                                    |                      |
| AGUSTI<br>SUBASTAS<br>Yeebal 2105 1 A C148GJW<br>T 54 11 4032/7755<br>T 54 11 433-0676<br>info@aguitSubastas.com.ar | SUBASTAS LIC.INTERNAS PROPIEDADES VENTAS PARTICULARES PREDIO LOGÍSTICO<br>QUENES SONOS<br>POLÍTICADE CALIDAD<br>COMO FUNCIÓNA<br>PREDUNTAS PREDURTES<br>VENDE CON INSOSTROS<br>NOTICAS                | n (2)                |

Debajo se lee ... "NO RECUERDO MI CLAVE" Tildo ahí.

| AGUSTI SUBASTAS QU                                                            | DASTAS LIGITACIONES PROPIEDADES VENTAS PREDIOLOG<br>enes Somos Política de Calidad Como Funciona    | strico 🛟 🎔 🛅 🎯 😒<br>(con Nosolico) Preguntas Frecuentes Noticias Co | petacto    | Ingresar Registrarme                                                                                                    |
|-------------------------------------------------------------------------------|----------------------------------------------------------------------------------------------------|---------------------------------------------------------------------|------------|----------------------------------------------------------------------------------------------------|
|                                                                               | Iniciar se                                                                                          | sión                                                                |            |                                                                                                    |
|                                                                               | Contraseña                                                                                          | Ingresar<br>ne<br><u>No recuerdo mi clave</u>                       |            |                                                                                                    |
| AGUSTI                                                                        | SUSCRIBITI<br>SUBASTAS LIC. INTERNAS PROPIEDADES                                                    | E AL NEWSLE TTER Y COMENZARAS A REC                                 | IBIRLO     |                                                                                                    |
| SUBASTAS<br>Verbal 2105 1 A C146GJW<br>T 54 11 4632-7755<br>T 54 11 4631-0676 | QUIENES SOMOS<br>POLÍTICA DE CALIDAD<br>COMO FUNCIONA<br>PREGUITAS FRECUENTES<br>UENTÉ CON UNCENTES |                                                                     | 🔉 f 🎔 in 🛛 | Constant and a constant and a constant and constant and constant and a constant and a constant and a const |

Debo escribir la misma casilla de email que use al momento de la registración.

| AGUSTI SUBASTAS | RUASTAS LICTACIONES PROPERADOES VISITAS PREDIO LOGÍSTICO 🚱 🈏 🛅 💿 😒<br>uienes Somos Política de Calidad Como Funciona (Viene) Entitividad) Preguntas Frecuentes Noticias Contacto                                                                                                    | Ingream Régistrame |
|-----------------|----------------------------------------------------------------------------------------------------|--------------------|
|                 | Recuperar contraseña     Para solicitar una nueva contraseña es necesario completar los campos<br>hericados Se generará nuevea contraseña que será enviada al correo<br>electrónico informado en tu registro.     Ingrese su email     Ingrese su email     Ingrese su email     Ingrese su entent     Ingrese su entent  < |                    |
| AGUSTI          | SUSCRIBITE AL NEWSLETTER Y COMENZARAS A RECIBIRLO<br>SUBASTAS LIC. INTERNAS PROPIEDADES VENTAS PARTICULARES PREDIO LOGÍSTICO                                                                                                    |                    |

EJEMPLO.

Al momento de registrarse escribió el mail.

ALFREDO@GMAIL.COM

Al momento de olvidar mi contraseña debo escribir ALFREDO@GMAIL.COM \*\*NO OTRO \*\*

EN CASO DE DUDA ME CONTACTO CON EL DTO DE

|                        | No leidos                | 1-11                                                                                                    | de 11 |
|------------------------|--------------------------|----------------------------------------------------------------------------------------------------|-------|
| Recibidos 11           |                          |                                                                                                    |       |
| * Destacados           | info                     | Agusti L. S.R.L Restaurar tu contraseña - Para restablecer tu contraseña, haz clic en el enlace siguie                                                                                                    | 10:31 |
| C Pospuestos           |                          | And a second second second second second second second second second second second second second second second                                                                                                    | 10:17 |
| > Enviados             | 0 x > 1                  |                                                                                                    | 10:11 |
| Borradores             |                          | E LOTE 9 jog E LOTE 9A jog E LOTE 98 jog 9+                                                                                                    |       |
| 🗸 Más                  |                          |                                                                                                    |       |
| uni man - Chi          | C X > temberrer          |                                                                                                    | 10:03 |
| In Iniciar una reunión | □ ☆ <b>&gt;</b> ···· ··· | All and a second second s | 09:59 |
| Unite a una reunión    | □ ☆ > ······             | Rf                                                                                                    | 09:51 |
| Chat A                 |                          | Fwd.f                                                                                                    | 09:36 |
| A COLOR                | nunle d                  |                                                                                                    |       |

REGISTRACION <u>REGISTRACION@AGUSTISUBASTAS.COM.AR</u>ecibo el mail de restauración en mi casilla de correo.

IMPORTANTE!!

\*\* EN CASO DE NO TENER EL MAIL EN SU BANDEJA DE ENTRADA REVISE ESTAS CASILLAS\*\*

GENERALMENTE HOTMAIL ENVIA EL MAIL A CORREO NO DESEADO Y GMAIL LO ENVIA A SPAM

EL MAIL ES AUTOMATICO EL SISTEMA LO ENVIA SIEMPRE.

Se recomienda copiar y pegar, no siga el link que le llega para restablecer la contraseña, solo copie y pegue el códigoalfanumérico que será ahora su nueva contraseña.

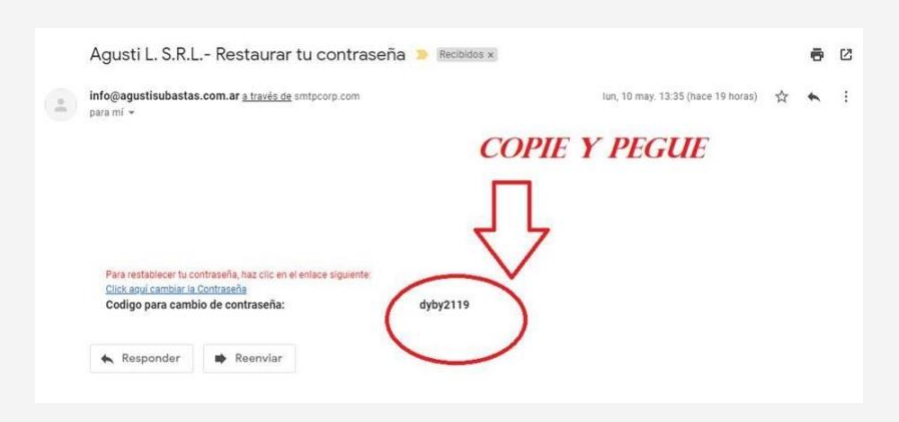

Siempre que utilices el sistema de autogestión, ten en cuenta que el proceso administrativo que vas a visualizar corresponde al día anterior a la fecha del día en que accedas.

Ante cualquier duda o inconveniente comunicarse al departamento

administrativo de Agusti L SRL, tel. (011) 4632-7755/4631-0676) o

via email: info@agustisubastas.com.ar,

\*\*TODA OFERTA IMPLICA UN COMPROMISO DE COMPRA\*\*

### \*\*TODAS LA SUBASTAS SON SUJETAS A APROBACIONDE LA ENTIDAD VENDEDORA\*\*